# Een account aanmaken en je registreren voor het Frans kampioenschap

- Inschrijving mogelijk tot 31/10/2024 ;
- Verandering van gewichtscategorie mogelijk tot 22/11/2024;
- Wanneer er 16 personen geregistreerd zijn in een gewichtscategorie, worden de inschrijvingen voor die categorie gesloten;
- Om boksers te registreren zijn er 3 stappen te volgen:
  - 1° Maak een account aan;
  - 2° Een club aanmaken;
  - 3° Voeg je boksers toe.

## Stap 1: Maak een account

- Typ in je internetbrowser: https//smoothcomp.com/nlKlik
- vervolgens op "Maak een account aan".

Le championnat francophone de kick boxing a pour objectif de mettre en avant les

compétiteurs amateurs seniors (16 ans et +) en leur offrant une occasion d'acquérir d

| $\leftarrow$ $\rightarrow$ C $\textcircled{a}$ $\bigcirc$ A https://smoothcomp.com/fr/event/ | 10378                              |                             |                             |                                            | E \$                                                                             | ▣ ጏ |
|----------------------------------------------------------------------------------------------|------------------------------------|-----------------------------|-----------------------------|--------------------------------------------|----------------------------------------------------------------------------------|-----|
| С SMOOTHCOMP                                                                                 | Evénements                         | A propos $ \smallsetminus $ | Communauté $\smallsetminus$ | Se connecter                               | Créer un compte                                                                  |     |
| CHAMPIONNAT FRANCOPHONE D                                                                    | PIC<br>PPH<br>PPH<br>E KICK BOXING | ONE<br>2023                 | AT<br>DE<br>NG              |                                            | Inscription normale<br>21 Jan - 19 Mar 8:00 am<br>L'événement commence<br>26 Mar |     |
| Information Inscriptions Tableaux & planning                                                 | Résultat Lieu &                    | Hébergement                 |                             |                                            | S'inscrire à l'événement                                                         |     |
| Information                                                                                  |                                    |                             |                             | ♥ Lieu                                     |                                                                                  |     |
| INFORMATION                                                                                  |                                    |                             |                             | Complexe sportif<br>»<br>Rue sous-lieutena | et associatif de Miavoye<br>nt Pierard, 1 5520                                   |     |

 $\bigcirc$ 

Fuseau horaire: Europe/Paris

- Vul het volgende formulier in;
- Klik vervolgens op "Maak een account aan".

| O→ https://smoothcomp.com/fr/au | uth/register            |                                                  | 80 | » <b>公</b> |
|---------------------------------|-------------------------|--------------------------------------------------|----|------------|
|                                 | Se connecter            | Créer un compte                                  |    |            |
|                                 |                         |                                                  |    |            |
|                                 | Prénom                  | Nom de famille                                   |    |            |
|                                 | Boxeur                  | Test                                             |    |            |
|                                 |                         |                                                  |    |            |
|                                 | E-mail                  |                                                  |    |            |
|                                 | boxeur.test@gmail.co    | m                                                |    |            |
|                                 | Confirmer l'e-mail      |                                                  |    |            |
|                                 | boxeur.test@gmail.co    | m                                                |    |            |
|                                 |                         |                                                  |    |            |
|                                 | Mot de passe            |                                                  |    |            |
|                                 | •••••                   |                                                  |    |            |
|                                 | Confirmer le mot de pas | se                                               |    |            |
|                                 | ••••••                  |                                                  |    |            |
|                                 |                         |                                                  |    |            |
|                                 | ✓ Je ne suis pas un r   | obot<br>reCAPTCHA<br>Confidentalisé - Conditions |    |            |
|                                 |                         |                                                  |    |            |
|                                 | Cré                     | er un compte                                     |    |            |
|                                 |                         |                                                  |    |            |

Version: 2.0 2018-05-25

Quick overview:

Smoothcomp collects information from your account and this information is shared with the event organizers.

If you become academy manager you are responsible for all the athletes you register.

Smoothcomp follows the GDPR law and you can change, hide and delete your account.

#### **USER ACCOUNT**

When you open an account, Smoothcomp will create a user profile for you so that we can better adapt your experience. For more details on how Smoothcomp will use your information, see the Privacy Policy section.

When you open an account, you are asked to give your consent or not to Smoothcomp so we may contact you via newsletters, event reminders and more general promotion of offers or information (including information from our event partners or third parties) that may be of interest, eg via email, text message or in another way.

You can change your email preferences at any time in your account profile.

#### **PRIVACY POLICY & GDPR**

At Smoothcomp, we recognise that privacy is important. This Policy applies to all of the services and solutions offered by Smoothcomp.

# Dit bericht verschijnt. Scroll naar de onderkant van het venster envalideer / accepteer de voorwaarden

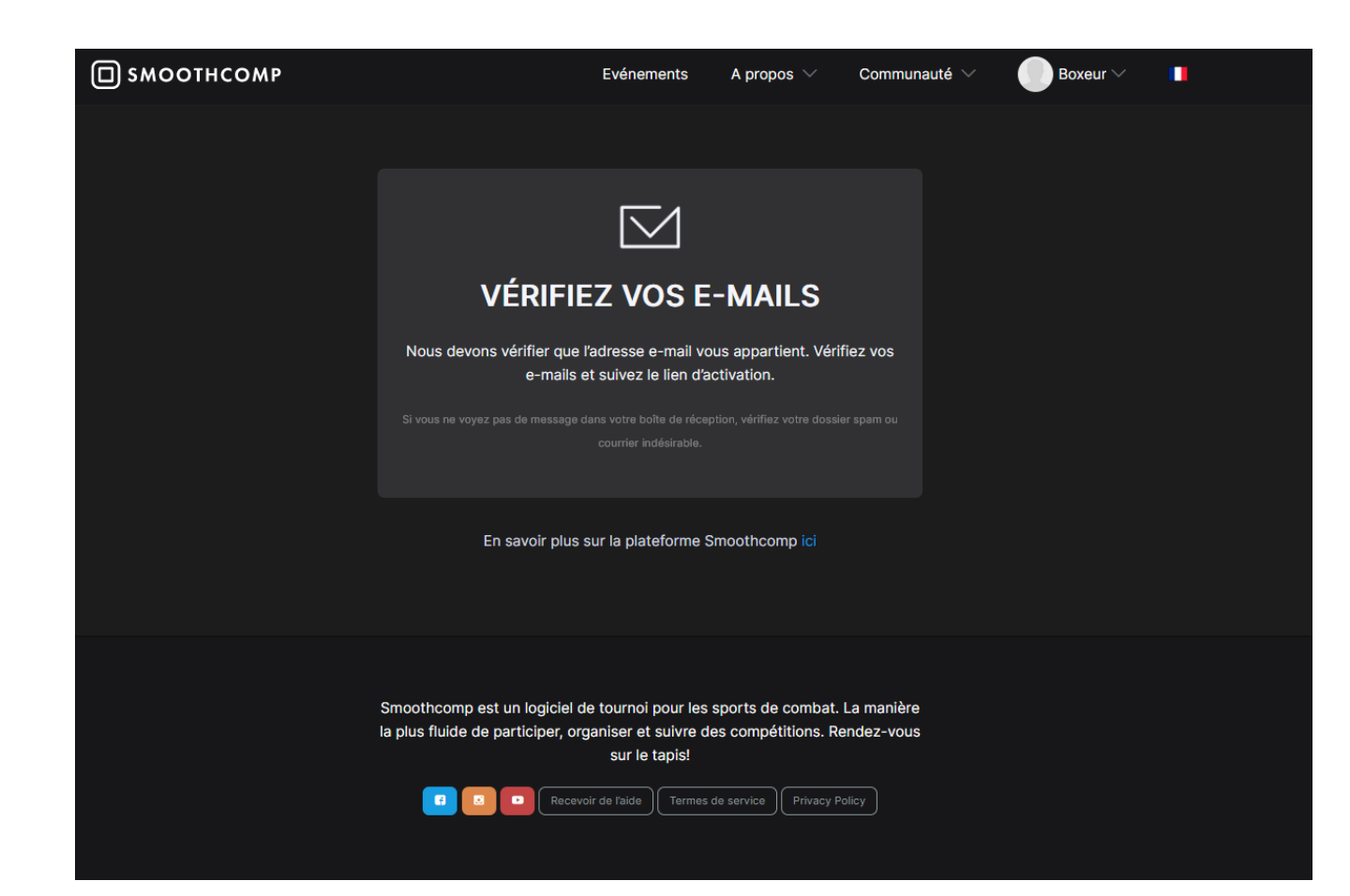

Dit bericht verschijnt. Controleer uw mailbox en bevestig uw registratie. Het bericht kan in je map met spam/junkmail terechtkomen.Zodra het is gevalideerd in je mailbox, is je account aangemaakt! Je kunt nu een club aanmaken en je boksers registreren voor het Belgisch kampioenschap.

## Stap 2: Maak een club

- Typ in je internetbrowser: https//smoothcomp.com/nl
- Log in op je account als je nog niet bent ingelogd.
- Klik op je naam.
- Er verschijnen verschillende tabbladen.
- Klik op je volledige naam.

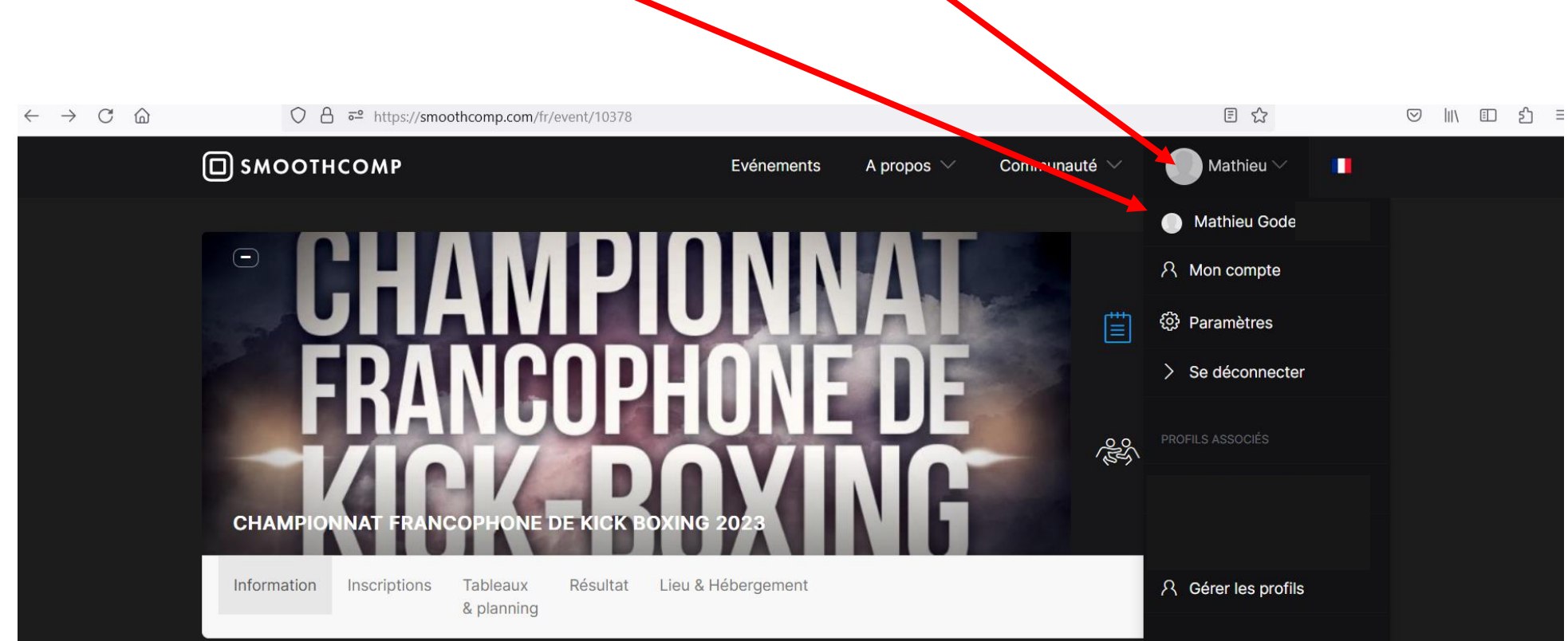

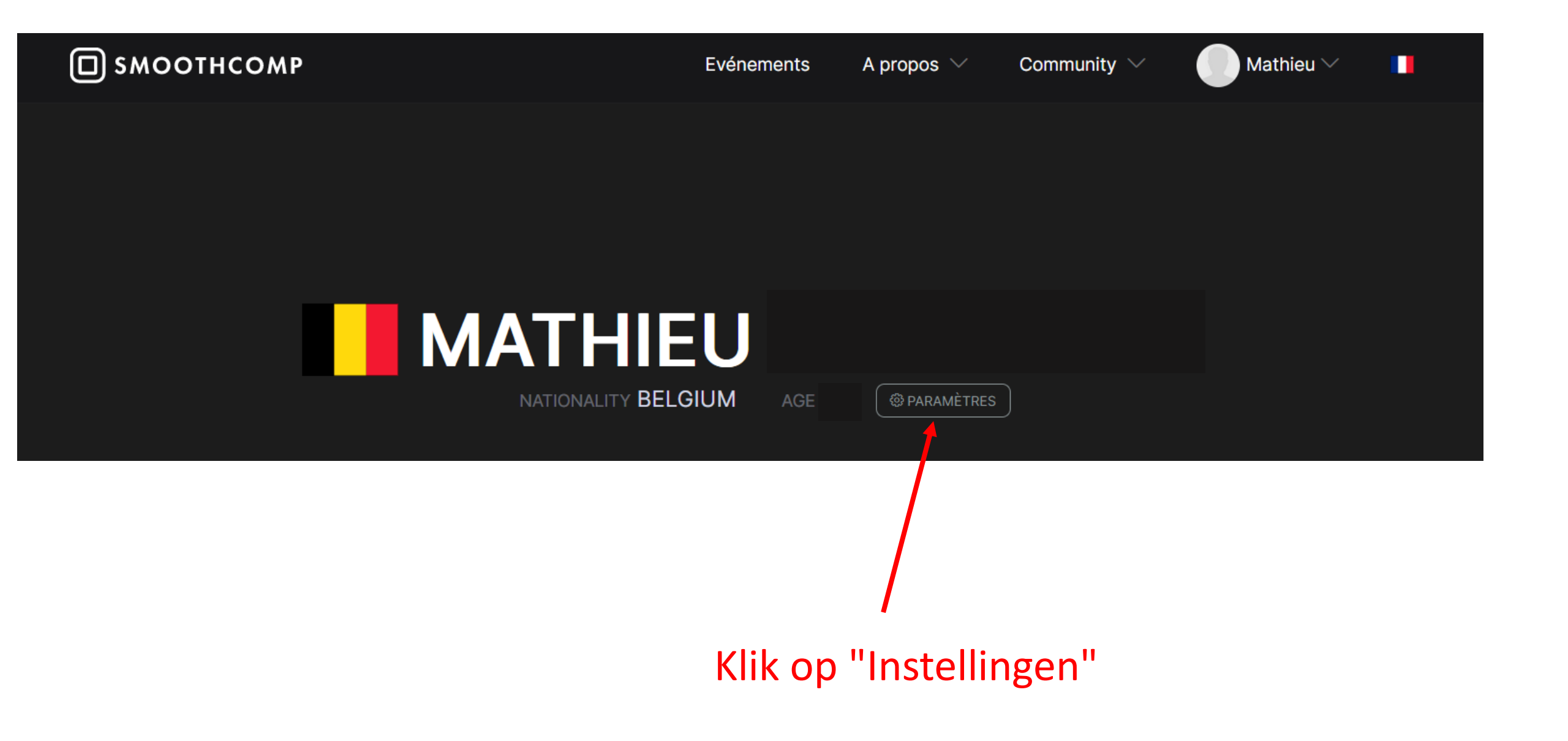

| С смоотнсом          | ٨P           | Evénements | A propos | Communauté                                                                                                    | ✓ 🗾 Mathieu ✓                                                                   | •              |
|----------------------|--------------|------------|----------|----------------------------------------------------------------------------------------------------|---------------------------------------------------------------------------------|----------------|
| PARAMÈTRI            | ES DE PROFIL |            |          | Mon Profil                                                                                                    | Données utilisateurs par                                                        | tagées         |
| Détails de l'utilis  | ateur        |            |          | Vos académies                                                                                                    |                                                                                 |                |
| Prénom               |              | Modifie    | r        | Dans cette section, vous pouvez<br>cas) quelles académies que vous                                                                                                    | z définir quelle académie ou (dans cer<br>s représentez. En ajoutant une acadér | tains<br>nie à |
| Deuxième<br>prénom   |              |            |          | cette liste, vous acceptez que l'entraîneur responsable de cette académie<br>ait le droit de gérer votre demande / annulation et paiement /<br>remboursement à toute compétition au sein de Smoothcomp. |                                                                                 |                |
| Nom de famille       |              | Modifie    | r        | Fight Off                                                                                                    |                                                                                 |                |
| E-mail               |              | Modifie    |          |                                                                                                    |                                                                                 |                |
| Mot de passe         |              | Modifie    | r        | Rejoigner l'académi                                                                                                    | ie                                                                              |                |
| Nationalité          |              | Modifie    | r        | Club<br>Rechercher                                                                                                    |                                                                                 | -              |
| Date de<br>naissance |              | Modifie    | r        | Affiliation\/Equipe                                                                                                    |                                                                                 |                |
| Genre                | Male         | Modifie    | r -      | Pas d'équipe/association                                                                                                    | 1                                                                               |                |

- Voer de naam van je club in
- Klik vervolgens op "Nieuwe
  - registratie".

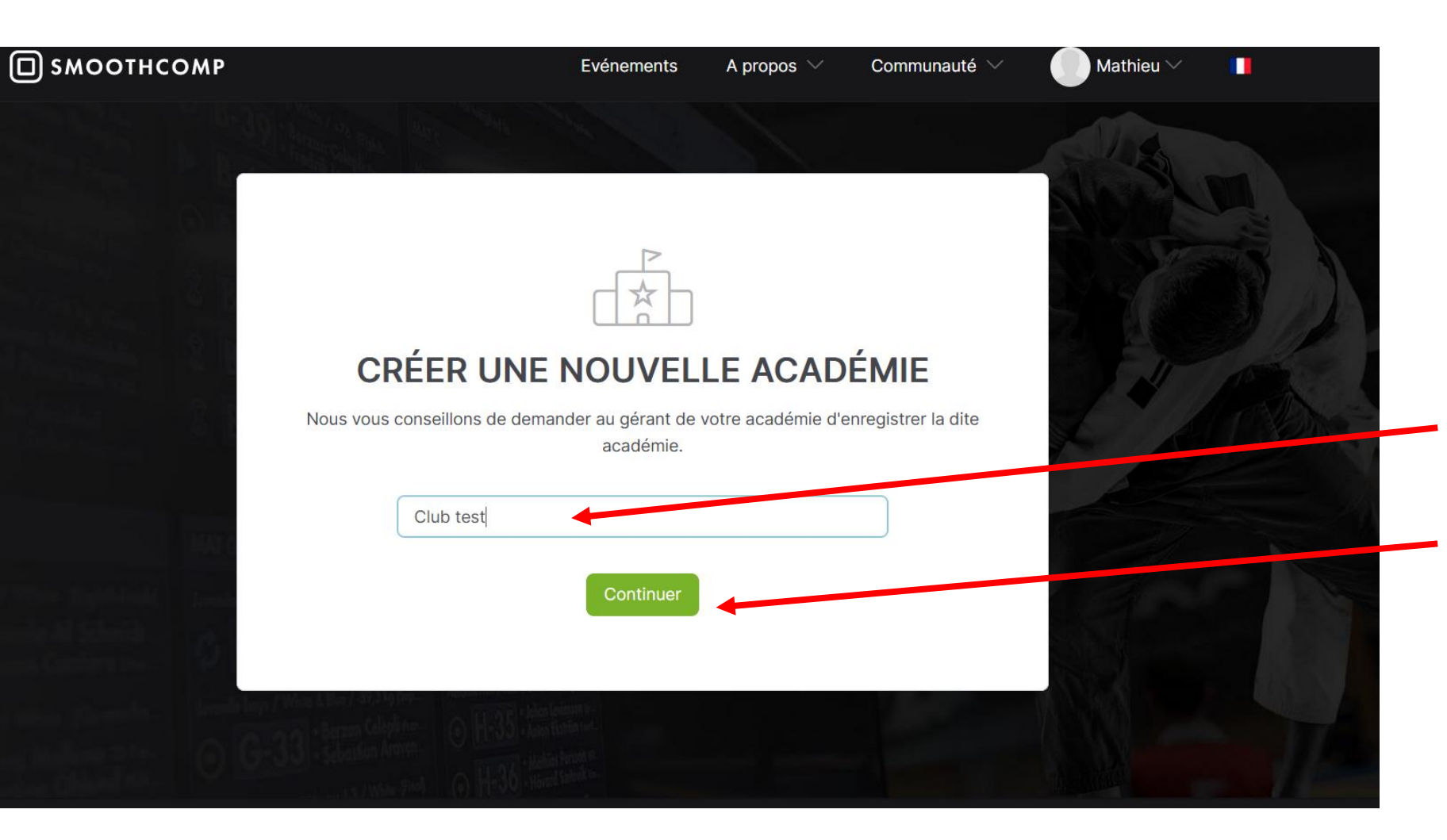

- Voer de naam van je club in
- Klik vervolgens op
  - "Doorgaan".

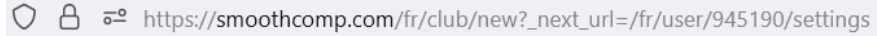

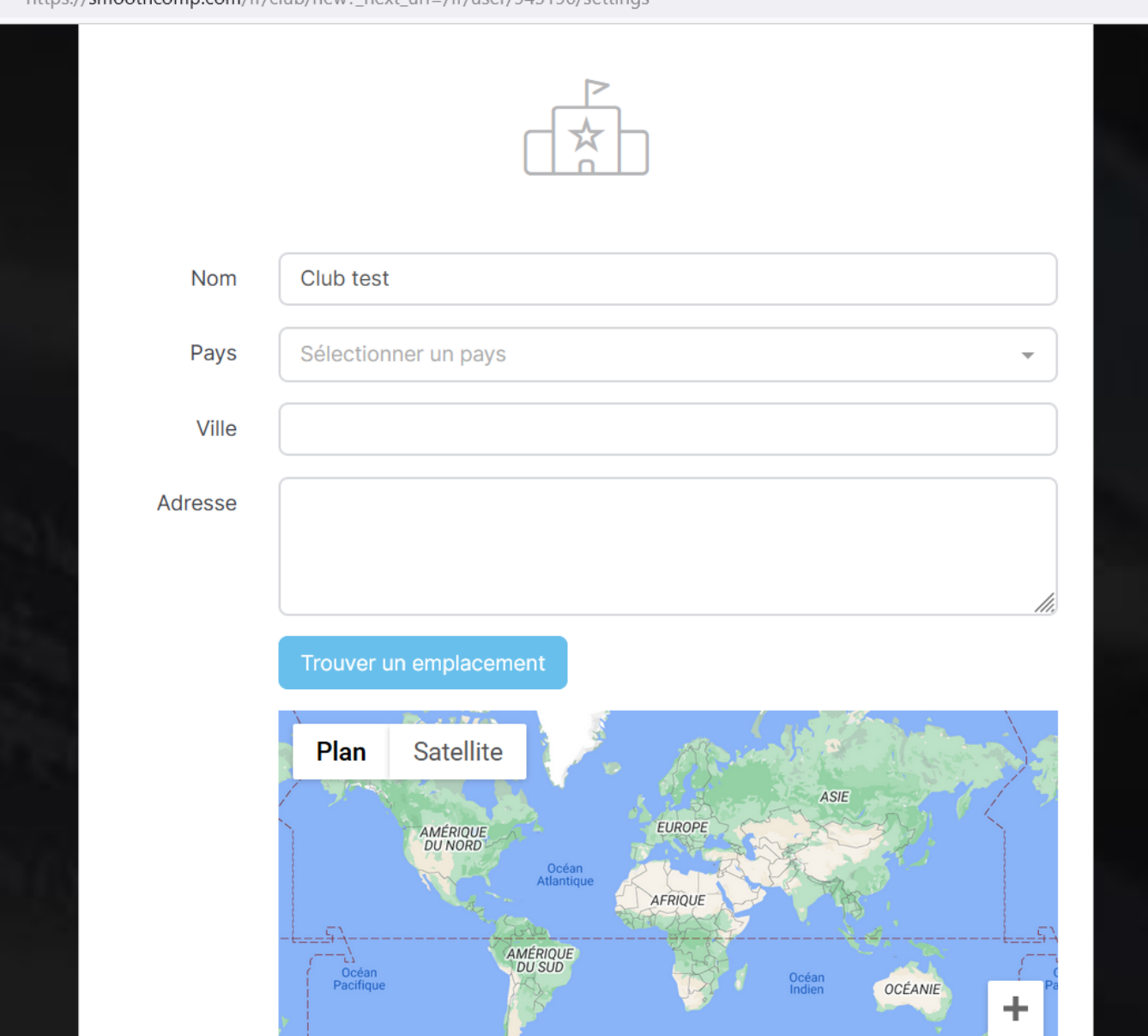

Vul de gegevens van je club in en bevestig onderaan de pagina.

## **Stap 3: Registreer je vechters**

1. Rejoignez l'évènement « Belgian kick boxing amateurs championship » en écrivant le lien suivant dans votre navigateur : <u>https://smoothcomp.com/nl/event/11133</u>

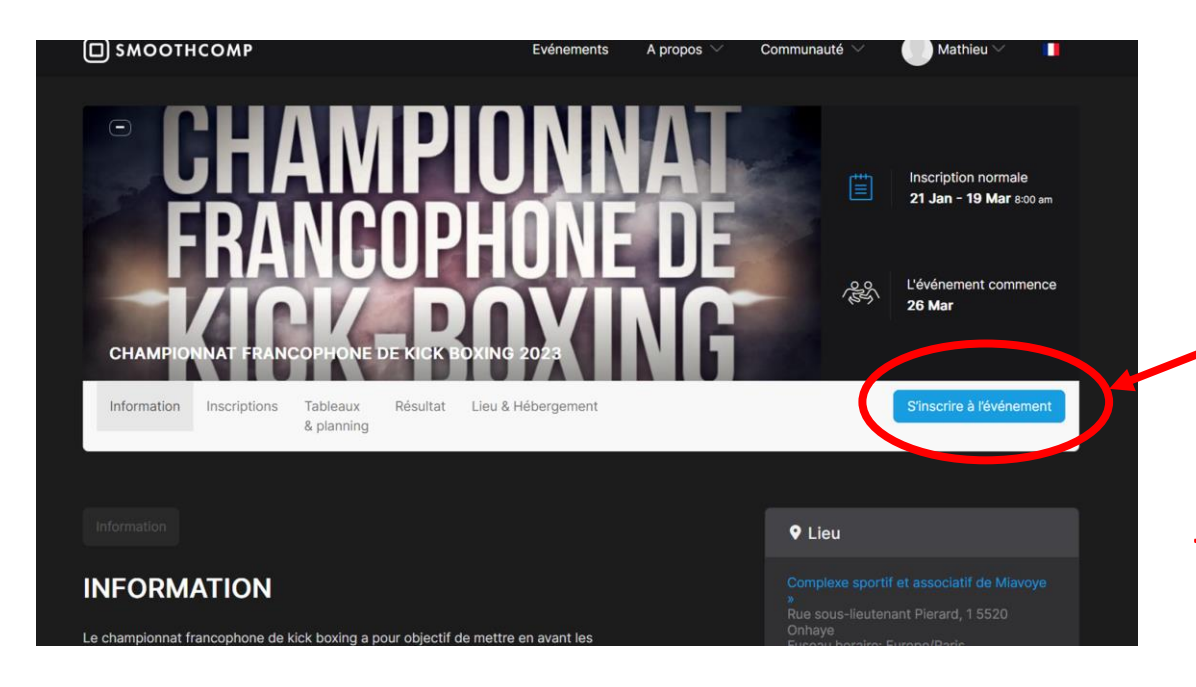

2. Klik op "registreren voor het evenement".

**Let op:** Om je boksers te registreren, heb je de volgende informatie nodig:

- De achternaam, voornaam en geboortedatum van de bokser (dezelfde als op de LFKBMO licentie).
- Het e-mailadres van de bokser.

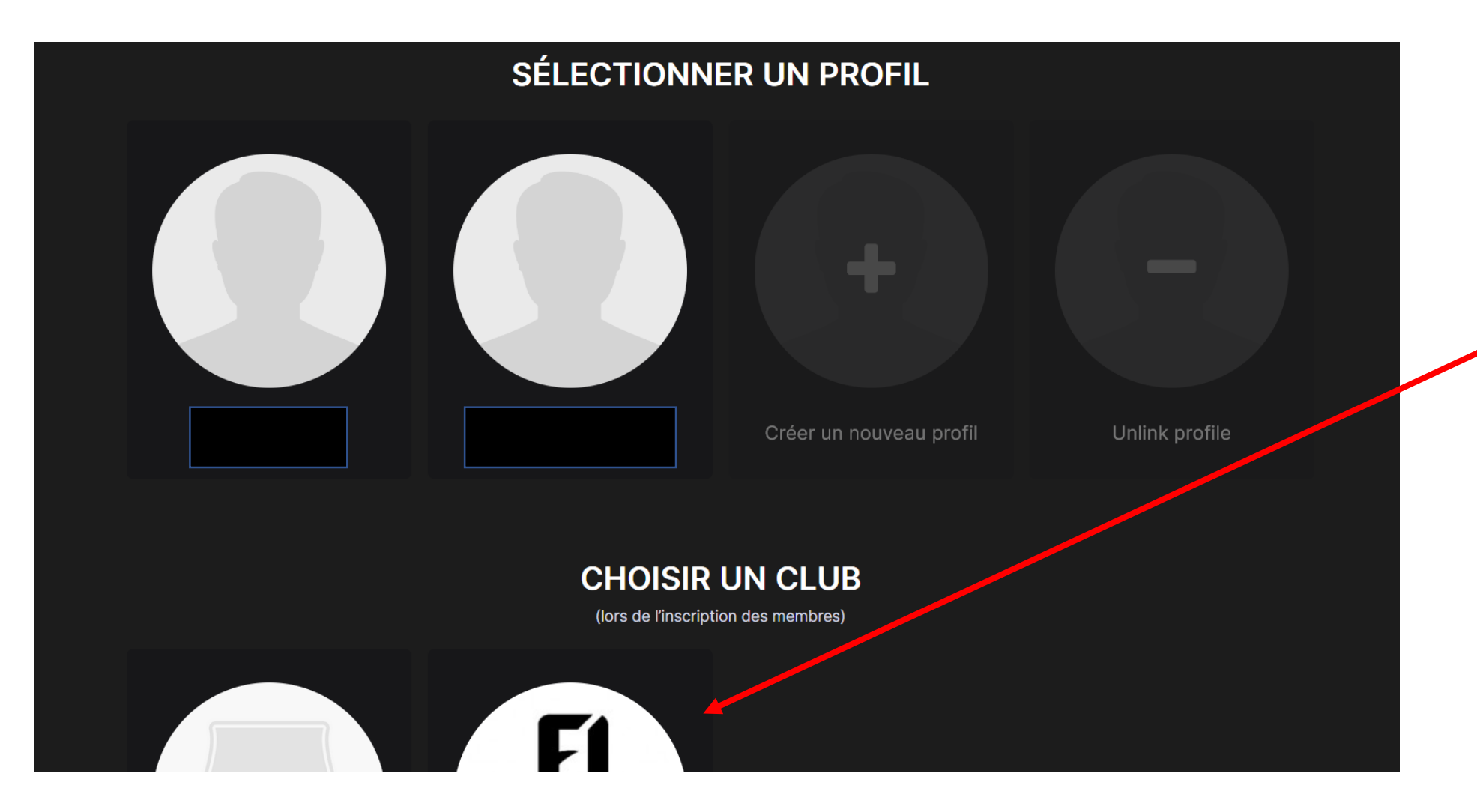

3. Scroll naar beneden in het venster en klik op de naam van je club.

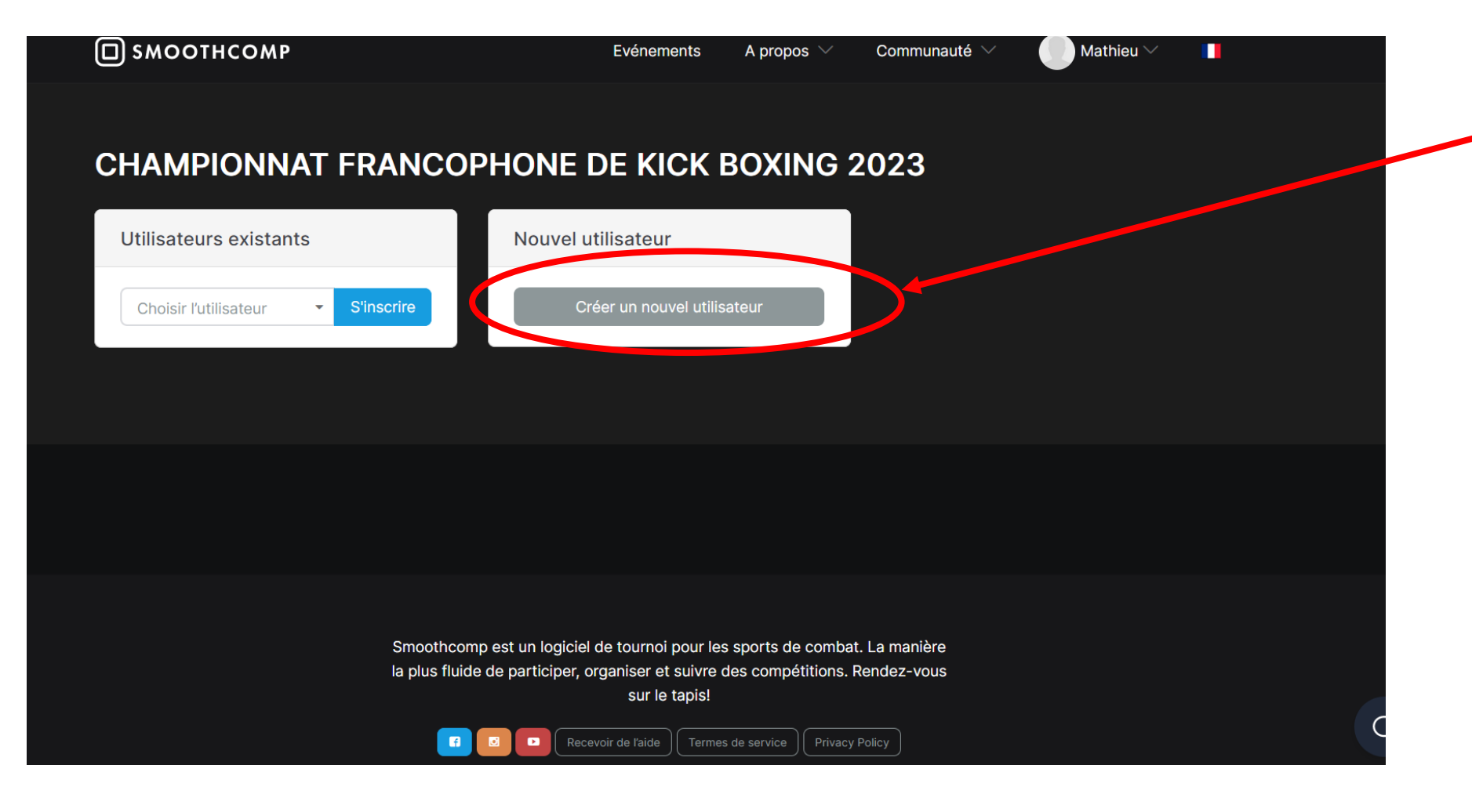

4. Klik op "Een nieuwe gebruiker maken".

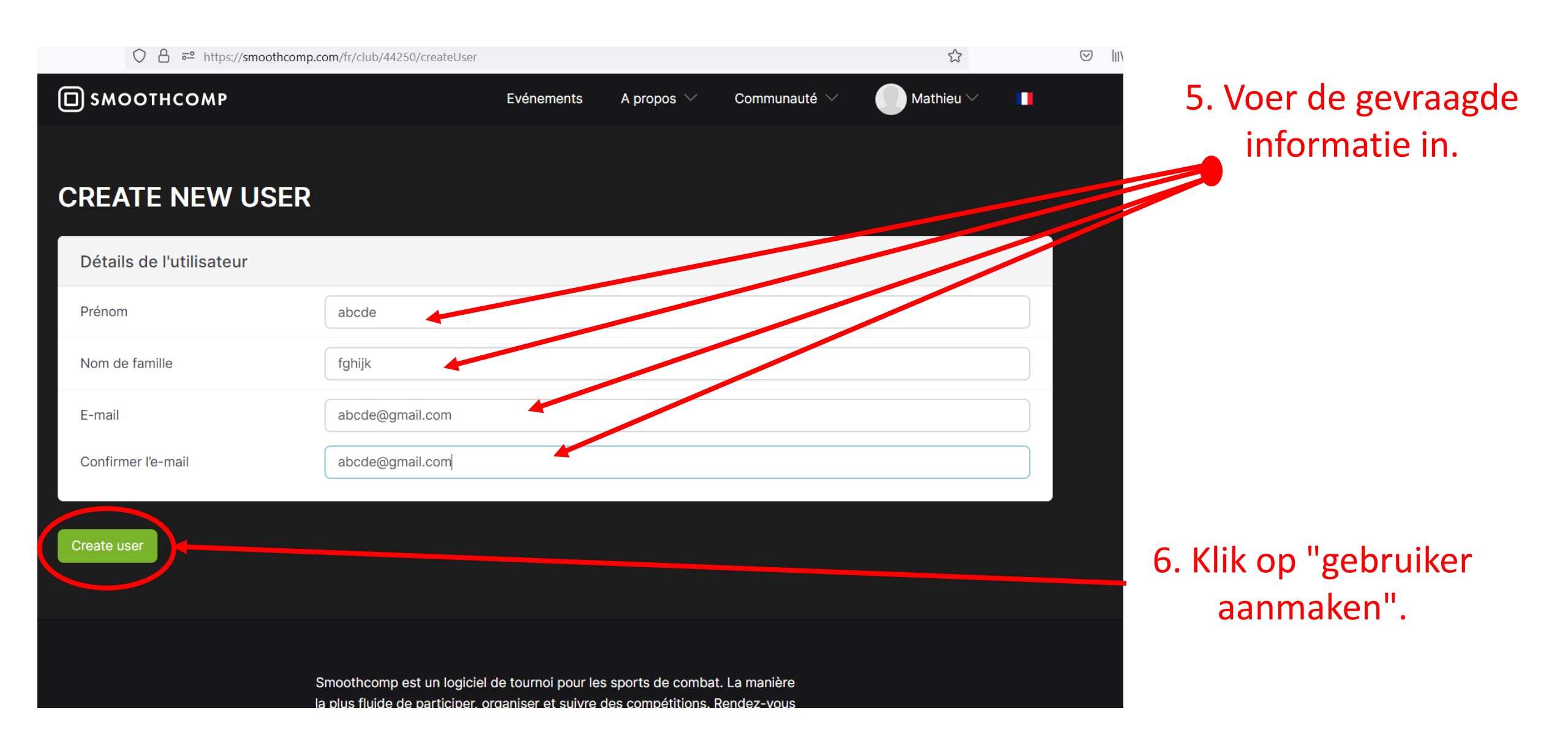

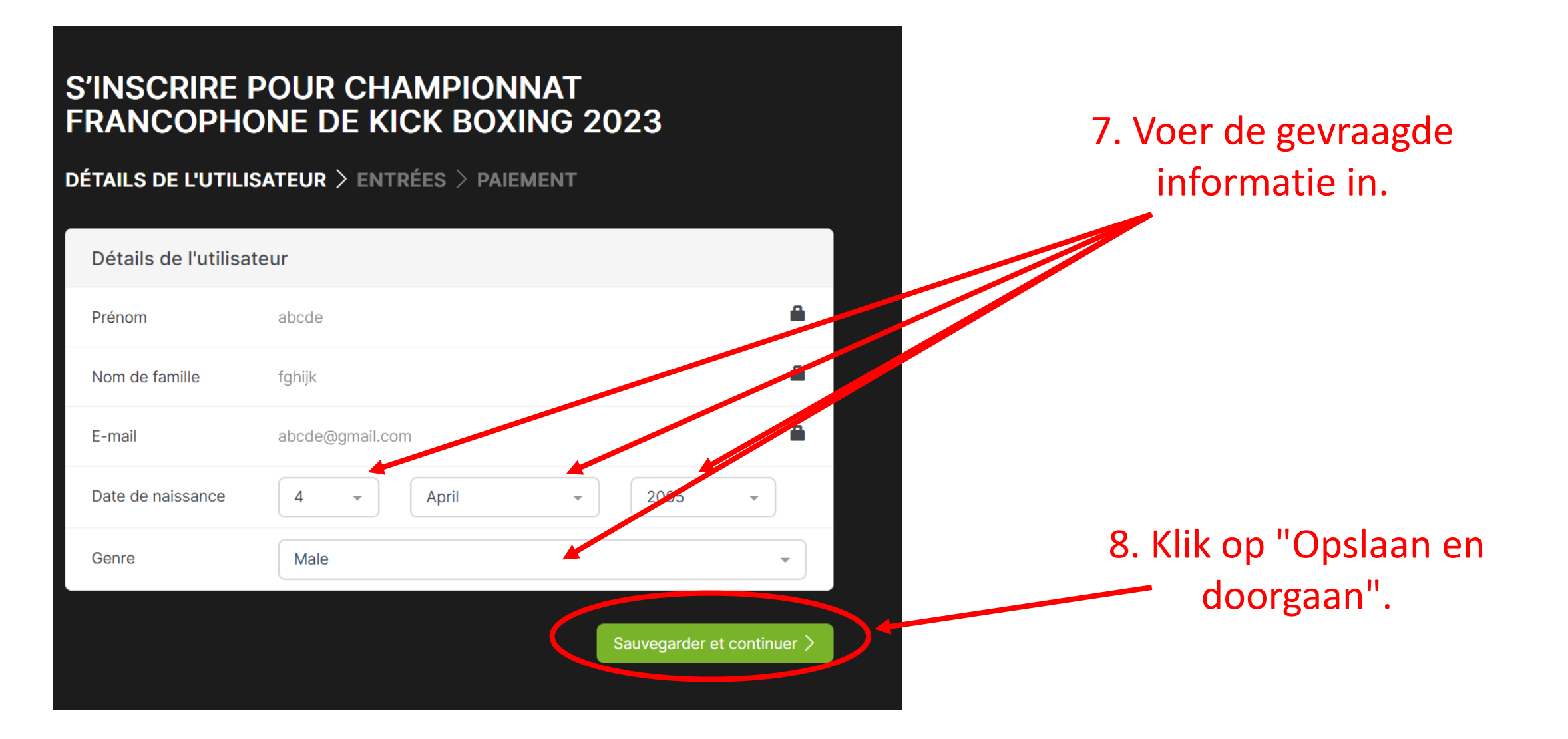

9. Je bent nu op deze pagina. Scroll naar beneden.

# & planning S'INSCRIRE POUR CHAMPIONNAT FRANCOPHONE DE KICK BOXING 2023 DÉTAILS DE L'UTILISATEUR > ENTRÉES > PAIEMENT

Lieu & Hébergement

Enregistrement de l'entraineur Utilisateur choisi: Abcde Fghijk

Information

Inscriptions

CHAMPIONNAT FRANCOPHONE DE KICK BOXING 202

Tableaux

Résultat

| Entrées                                                                                             |                       |
|----------------------------------------------------------------------------------------------------|-----------------------|
| En vous inscrivant à Championnat francophone de kick boxi<br>leur <b>conditions d'utilisation</b> . | ng 2023 vous acceptez |
| Hommes / classe N 30 EUR                                                                            | Ajouter               |
| Hommes / classe C 30 EUR                                                                            | Ajouter               |
| Femmes / classe N 30 EUR                                                                            | N/A Pourquoi ?        |
| Femmes / classe C 30 EUR                                                                            | N/A Pourquoi ?        |

10. Kies het niveau van je bokser door op "add" te klikken.

S'inscrire à l'événement

11. Selecteer je categorie en klik op "Registreren".

Let op: Als je bokser ondergewicht heeft op de dag van de kampioenschappen, wordt hij gediskwalificeerd zonder restitutie. Als je hem bijvoorbeeld inschrijft op -60 kg en hij weegt 60 kg of meer op de dag van het kampioenschap, dan wordt hij gediskwalificeerd.

| <u></u> | ○ A = https://smoothcomp.com/fr/event/10378/coach/44250/register/947561/entries |                                                                                                   |  |  |  |  |
|---------|---------------------------------------------------------------------------------|---------------------------------------------------------------------------------------------------|--|--|--|--|
|         | Pasidequipe/association                                                         |                                                                                                   |  |  |  |  |
|         |                                                                                 | Termes de service                                                                                 |  |  |  |  |
|         | Entrées                                                                         | INFORMATION FROM SMOOTHCOMP                                                                       |  |  |  |  |
|         | En vous inscrivant à Championnat fr<br>leur <b>conditions d'utilisation</b> .   | By registering to this event you will be sharing your contact information<br>with event organizer |  |  |  |  |
|         | Hommes / classe N 30 EUR                                                        |                                                                                                   |  |  |  |  |
|         | - 60 kg                                                                         | CHAMPIONNAT FRANCOPHONE DE KICK BOXING 2023 TERMS OF                                              |  |  |  |  |
|         | Ajoster une note                                                                | SERVICE                                                                                           |  |  |  |  |
|         | Fermer S'inscrire                                                               | <u>My Terms Of Service</u>                                                                        |  |  |  |  |
|         | Hommes / classe C 30 EUR                                                        | You <b>must</b> accept!                                                                           |  |  |  |  |
|         | Femmes / classe N 30 EUR                                                        |                                                                                                   |  |  |  |  |
|         | Femmes / classe C 30 EUR                                                        | Accept terms of services.                                                                         |  |  |  |  |
|         |                                                                                 | Decline Accept                                                                                    |  |  |  |  |
|         |                                                                                 |                                                                                                   |  |  |  |  |

12. Vink "Gebruiksvoorwaarden accepteren" aan en klik vervolgens op "Accepteren".

| Votre académie et votre équipe/associat                                                | ion                            | Inscriptions en attente                       |           |
|----------------------------------------------------------------------------------------|--------------------------------|-----------------------------------------------|-----------|
| Affiliation//Equipe                                                                    |                                | Hommes / classe N<br>Homme/ Classe N: - 60 kg | 30 EUR 💌  |
| Pas d'équipe/association                                                               |                                | Total:                                        | 30 EUR    |
|                                                                                        |                                | Ajouter un coupon de réduction                |           |
| Entrées                                                                                |                                |                                               | Continuer |
| En vous inscrivant à Championnat francophone de leur <b>conditions d'utilisation</b> . | kick boxing 2023 vous acceptez |                                               |           |
| Hommes / classe N 30 EUR                                                               | N/A Pourquoi ?                 |                                               |           |
| Homme/ Classe N                                                                        | ~                              |                                               |           |
| Ajouter une note                                                                       |                                |                                               |           |
| Fermer S'inscrire                                                                      |                                |                                               |           |
| Hommes / classe C 30 EUR                                                               | Ajouter                        |                                               |           |
| Formes / classe N 30 FUP                                                               | N/A Dourguoi 2                 |                                               |           |

13. Je bent nu op deze pagina. Klik op"Doorgaan".

## 14. Je bent nu op deze pagina.

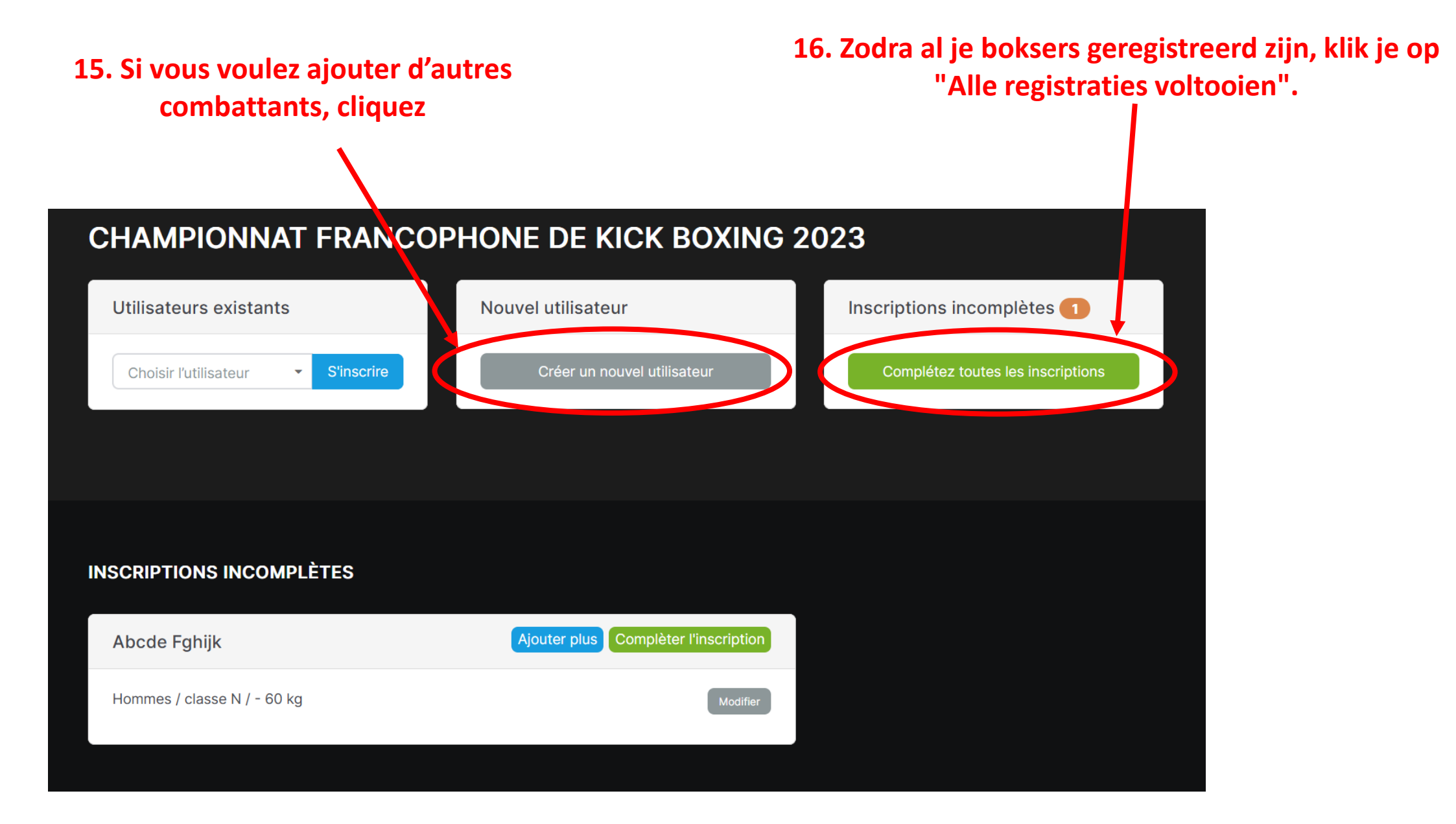

|             | PAYER                                      |      |
|-------------|--------------------------------------------|------|
|             | Votre panier                               |      |
| Klor<br>Toj | Produit                                    | Prix |
|             | Abcde Fghijk - Hommes / classe N / - 60 kg | 30€  |
|             | Total                                      | 30 € |

### MÉTHODE DE PAIEMENT

#### Paiement en cash le jour de l'évènement

Paiement en cash le jour de l'évènement. Attention: Toute nonparticipation après inscription vaudra une disqualification des prochains championnats francophones et de Belgique.

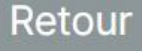

Abadda Mary

Suivant

# 17. Je bent nu op deze pagina. Klik op "Volgende".

# **PENDING PAYMENT**

## PAIEMENT EN CASH LE JOUR DE L'ÉVÈNEMENT

Paiement en cash le jour de l'évènement. Attention: Toute nonparticipation après inscription vaudra une disqualification des prochains championnats francophones et de Belgique.

Continuer

 18. Je bent nu op deze pagina. Klik op "Doorgaan".